## How to View e-bill

Once you have signed up for e-bill you will no longer receive a paper copy of your property tax bill and / or water / sewer bill.

The Town issues property tax bills twice (2) a year – January and June. Water / sewer bills are issued six (6) times per year – January, March, May, July, September, November.

When a bill is issued you will receive an email from <u>Ebill3234@justinter.net</u> as follows:

"Subject: You Have a New Utility Bill Waiting

Hello,

Town of Renfrew has uploaded a new bill for account number 012345A. You may go to <u>http://www.renfrew.ca</u> to view it. "

Your email provider may re-direct this email to your junk mail / spam folder so make sure to check that folder from time to time to ensure you don't have a bill waiting to be viewed. If this happens, you will need to add the senders email address to your safe sender list or mark is 'not junk'.

Once you receive your email (example above), you will need to click on the link provided in the email notification (i.e. http://www.renfrew.ca). This link will bring you to the main Town of Renfrew website. From there, click on the e-Commerce icon on the main page (see below).

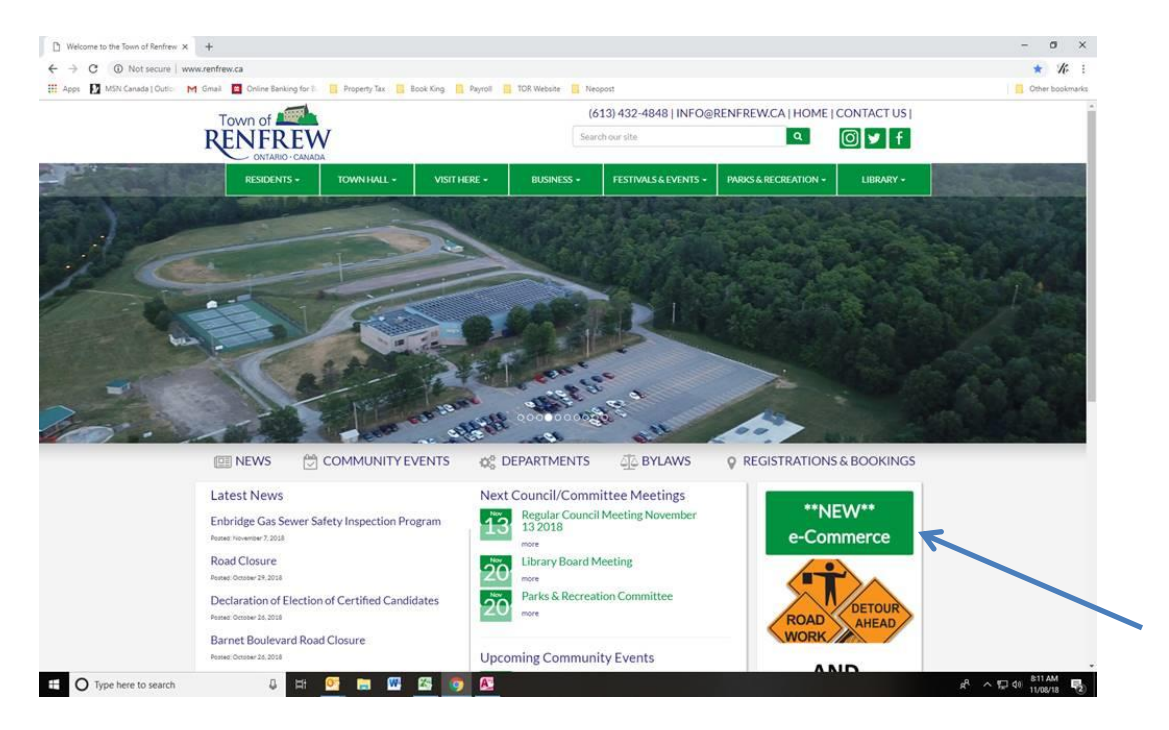

Alternatively, you can also find a similar icon on the main Treasury Department page of our website.

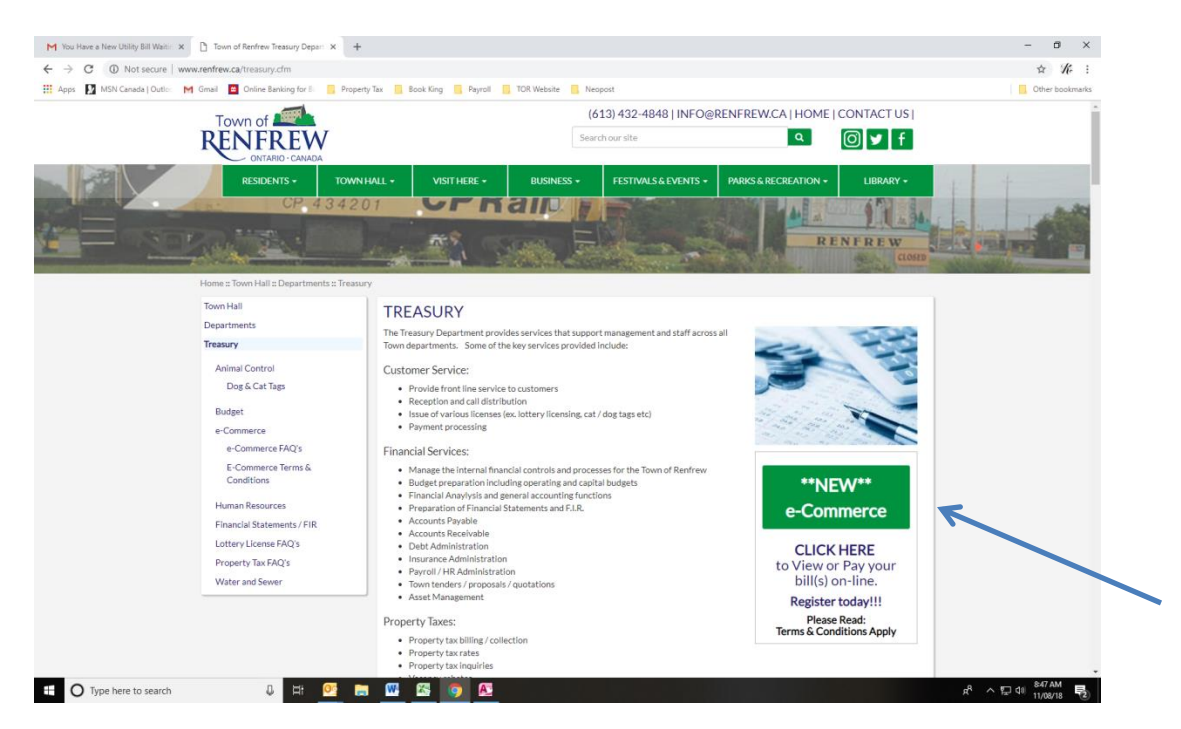

When you click on this link, it will bring you directly to the e-Commerce Menu. From there, you will enter you log information (User ID and Password).

| M You Have a New Utility Bill Waltin 🗙 📋 Welcome to the Town                                                                | of Renfrew X 🛞 Town of Renfrew, ON - eComme X +                                                                                                    |                                                                                                    |                                                                                                    | -      | σ                                           | ×       |
|----------------------------------------------------------------------------------------------------|----------------------------------------------------------------------------------------------------|----------------------------------------------------------------------------------------------------|----------------------------------------------------------------------------------------------------|--------|---------------------------------------------|---------|
| $\leftarrow$ $\rightarrow$ C $\hat{\mathbf{e}}$ https://www.justinter.net/eBill/ebill.asp?ci                                | 3234                                                                                                    |                                                                                                    |                                                                                                    | 07     | * 1                                         | F :     |
| 🖽 Apps 🚺 MSN Canada   Oution M Gmail 🧧 Online Banking for II. 🐞 Property Tax 📑 Book King 📒 Payroll 🦉 TOR Website 📑 Noseport |                                                                                                    |                                                                                                    |                                                                                                    |        |                                             | komarks |
|                                                                                                    | Town                                                                                                    | of Renfre                                                                                                    | ew, ON                                                                                                    |        |                                             | Î       |
| Home                                                                                                    | <section-header><section-header><section-header><section-header><section-header><section-header><section-header><text></text></section-header></section-header></section-header></section-header></section-header></section-header></section-header> | OR<br>nor emails get to your index, so                                                                                                    | Used Town of Renfraw, DH «Commerce before?<br>Sign in with your User ID and Passeord.<br>User ID<br>Passoord<br>Puppt our senset?<br>Noted our senset?<br>Sign in<br>dd us to your whitelid. |        |                                             |         |
|                                                                                                    | Please send commerts, su<br>Pow<br>Cov                                                                                                    | Princy Policy   Customer Serv<br>8 Copyright 3318 UST<br>gestion or problems regarding<br>Teel by USTINE<br>1931 2018 Unded Sweterns School<br>ar Appar | ne<br>the web alle to the WebNaster<br>7.mp.fr.<br>samer                                                                                                    |        |                                             |         |
| O Type here to search                                                                                                    | × • • • • • • • • • • • • • • • • • • •                                                                                                    |                                                                                                    | ^ A                                                                                                    | P (10) | C 0 MI<br>AUTHENTICO<br>8-40 AM<br>11/08/18 |         |

Once logged in you will have the option to View & Pay bills, Pay Other Items or Log Out. Select 'View & Pay Bills'.

| M You Have a New Utility Bill Wart- x   🖪 Welcome to the Town of Renfrey x 🛞 Town of R | lenfrew, ON - eComme x +                                                                                                    | - 0 X                              |
|----------------------------------------------------------------------------------------|----------------------------------------------------------------------------------------------------|------------------------------------|
| ← → C  i https://www.justinter.net/e8il/ebill.asp?WCI=Menu&c=32348u=7C5E               | ES398AE12488D85AE2ED9419A1438                                                                                                    | ☆ <i>K</i> r :                     |
| 🔢 Apps 🚺 MSN Canada   Outlo 🛛 M Grnail 🧧 Online Banking for E 👖 Property Tax           | 🚦 Book King 📕 Payroll 🚦 TOR Website 📋 Neopost                                                                                                    | Other bookmarks                    |
|                                                                                        | Town of Renfrew, ON<br>eCommerce Menu                                                                                                    | Kelly Coughlin   Log Out           |
| Home                                                                                   | Select an option:                                                                                                    |                                    |
|                                                                                        | View & Pay Bills                                                                                                    |                                    |
|                                                                                        | Pay Other Items                                                                                                    |                                    |
|                                                                                        | Log Out                                                                                                    |                                    |
|                                                                                        | To ensure that all our emails get to your lobox, add us to your whitelist.                                                                        |                                    |
|                                                                                        | Privacy Policy   Customer Service<br>© Copyright 2013 UST<br>Please send comments, suggestion or problems regarding the web site to the WebMaster |                                    |
|                                                                                        | Proment by JUSTINEER.net<br>Genergin 2018 Under Syndrem behanings na<br>an Apare Indexes                                                          |                                    |
|                                                                                        |                                                                                                    | <u>è</u>                           |
| 🗄 🔿 Type here to search 🕹 🖬 💁 🔚 🕨                                                      |                                                                                                    | x <sup>4</sup> ^ 12 40 11/00/18 15 |

From there a list of accounts will be listed for all the accounts you have set up on e-bill. Click on the binocular to view your bill. Please note that you will only be able to see your bills electronically from the date you signed up for e-billing.

|                          |                 | Town                     | of Renfrew                                               | , ON                     |          |         |          |                     |
|--------------------------|-----------------|--------------------------|----------------------------------------------------------|--------------------------|----------|---------|----------|---------------------|
| eCommerce - Account List |                 |                          |                                                          |                          |          |         |          |                     |
|                          |                 |                          |                                                          |                          |          |         |          | Kelly Coughlin   Lo |
| Your Accounts            |                 |                          |                                                          |                          |          |         |          |                     |
| Property Tax             |                 |                          |                                                          |                          |          |         |          |                     |
| Account #                | Description     |                          |                                                          |                          |          |         | View     | Remove              |
| 47-48-000-090-03200-0000 | Property Tax Bi | N.                       |                                                          |                          |          |         | 14       | X                   |
| Utility Billing          |                 |                          |                                                          |                          |          |         | a test c |                     |
| Account #                | Description     |                          |                                                          |                          | Balance  | Pay New | View     | Remove              |
| 028680C                  | Water Bill      |                          |                                                          |                          | \$129.53 | \$      | 24       | X                   |
|                          |                 |                          | Add an Account                                           |                          |          |         |          |                     |
|                          |                 | Main Menu                | Update Profile                                           | Log Out                  |          |         |          |                     |
|                          |                 | To ensure that all       | our emails get to your Jobox, add us                     | to your whitelist.       |          |         |          |                     |
|                          |                 |                          | Privacy Policy   Customer Service                        |                          |          |         |          |                     |
|                          |                 | Please send comments, su | ggestion or problems regarding the w                     | eb site to the WebMaster |          |         |          |                     |
|                          |                 | P cive<br>Gopy           | right 2018 United Systems Technology is<br>ac Apear comp | et                       |          |         |          |                     |
|                          |                 |                          |                                                          |                          |          |         |          |                     |
|                          |                 |                          |                                                          |                          |          |         |          |                     |
|                          |                 |                          |                                                          |                          |          |         |          |                     |
|                          |                 |                          |                                                          |                          |          |         |          | Ĩ                   |
|                          |                 |                          |                                                          |                          |          |         |          |                     |